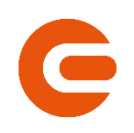

# УКАЗАНИЯ

## За електронно подаване на заявление за снабдяване с електрическа енергия от ДПИ при ОУ на

## Електрохолд Продажби ЕАД

## 1. ЕЛЕКТРОННО ПОДАВАНЕ НА ЗАЯВЛЕНИЕ ЗА СНАБДЯВАНЕ С ЕЛЕКТРИЧЕСКА ЕНЕРГИЯ ОТ ДПИ ПРИ ОУ НА ЕЛЕКТРОХОЛД ПРОДАЖБИ ЕАД

Електронно подаване на заявление за снабдяване с електрическа енергия от ДПИ при ОУ на Електрохолд Продажби ЕАД Ви позволява да генерирате, подпишете електронно и изпратите заявление за съгласие с ОУ за точки на доставка, присъединени към електроразпределителната мрежа на "Електроразпределителни мрежи Запад" ЕАД, за които "Електрохолд Продажби" ЕАД притежава лицензия за дейността "доставка на електрическа енергия от доставчик от последна инстанция".

В случай, че забележите несъответствие или технически проблем при работа със страницата, Ви молим да ни уведомите незабавно на телефон 0700 10 010 или имейл sales@electrohold.bg.

### 2. ДОСТЪПНОСТ

Достъпът до услугата "Електронно подаване на заявление за снабдяване с електрическа енергия от ДПИ при ОУ на Електрохолд Продажби ЕАД" се осъществява чрез електронната страница на "Електрохолд Продажби" ЕАД.

За работа с услугата е необходимо да се инсталира коректно WEB PKI плъгин за отдалечено подписване. Можете да се запознаете с указанията за инсталиране на WEB PKI плъгина в Приложение 1.

За работа и достъп до услугата е необходимо потребителят да има активен и включен квалифициран електронен подпис /КЕП/.

За коректна работа на услугата препоръчваме да НЕ използвате браузъра Интернет Експлорър.

За достъп до услугата е необходимо да се извърши еднократна регистрация на потребител.

#### 3. РЕГИСТРАЦИЯ В СИСТЕМАТА

За да се извърши регистрация е необходимо да се попълни регистрационната форма. Съгласно профила си, потребителите могат да се регистрират като:

- Търговец на електрическа енергия, представляващ клиент/и;
- Клиент Физическо лице;
- Клиент Юридическо лице.

#### 3.1. Заявка за регистрация Клиент Физическо лице

След избор на тип потребител Клиент и самоопределяне като Физическо лице, потребителят попълва данните за регистрация:

- Имейл за контакт и достъп\*;
- Имена\*;
- Телефон за контакт\*;
- Последни 4 цифри от ЕГН за оторизация\*;
- Допълнителна релевантна информация.
- Задължителни за попълване полета.

След попълване на данните се избира бутон "РЕГИСТРАЦИЯ".

| 🖨 ТЪРГОВЕЦ           | ∲ КЛИЕНТ             |
|----------------------|----------------------|
| &~<br>ФИЗИЧЕСКО      | і≡<br>ЮРИДИЧЕСКО     |
| Имейл                |                      |
| Име                  |                      |
| Телефон              |                      |
| Последните 4 цифри о | ρτ ΕΓΗ               |
| допълнителна инфор   | мация за потребителя |
|                      | 11                   |
| РЕГИСТ               | ГРАЦИЯІ              |

### 3.2. Заявка за регистрация Клиент Юридическо лице

След избор на тип потребител Клиент и самоопределяне като Юридическо лице, потребителят попълва данните за регистрация:

- Имейл за контакт и достъп\*;
- Имена на регистриращия се\*;
- Телефон за контакт\*;
- ЕИК номер за оторизация\*;
- Име и фамилия на законен представител.

\* Задължителни за попълване полета.

След попълване на данните се избира бутон "РЕГИСТРАЦИЯ".

| 🖨 ТЪРГОВЕЦ              | ∲ КЛИЕНТ         |
|-------------------------|------------------|
| <u></u> &≁<br>ФИЗИЧЕСКО | :=<br>юридическо |
| Имейл                   |                  |
| Име                     |                  |
| Телефон                 |                  |
| ЕИК                     |                  |
| Име и фамилия на пр     | редставителя     |
| РЕГИС                   | трация           |

### 3.3. Заявка за регистрация Търговец

След избор на тип потребител Търговец и самоопределяне като Юридическо лице, потребителят попълва данните за регистрация:

- Имейл за контакт и достъп\*;
- Имена на регистриращия се\*;
- Телефон за контакт\*;
- ЕІС (32Х...) номер на търговеца\*;
- Допълнителна релевантна информация.

\* Задължителни за попълване полета.

След попълване на данните се избира бутон "РЕГИСТРАЦИЯ".

| Регистрация / Вход                     |     |
|----------------------------------------|-----|
| 🔁 ТЪРГОВЕЦ 🕴 КЛИЕНТ                    |     |
| Имейл                                  |     |
| Име                                    |     |
| Телефон                                |     |
| EIC (32X0                              |     |
| допълнителна информация за потребителя | 11. |
| РЕГИСТРАЦИЯ!                           |     |

#### 3.4. Потвърждение на регистрацията

След подаване на заявката, на посочения за регистрация имейл се получава уведомително съобщение за потвърждение на заявката за регистрация и временна парола за достъп.

Необходимо е да се избере линка за активиране, за да се потвърди заявката и да се активира потребителският профил.

Първоначалният достъп до приложението се извършва с временната парола за достъп, като препоръчваме да се смени с персонална такава.

## 4. ДОСТЪП ДО СИСТЕМАТА

Достъпът до потребителския профил се извършва след въвеждане на потребителското име (имейл за регистрация) и персонална парола.

В случай на забравена парола се ползва функцията за забравена парола.

| Регистрация / Вход |  |
|--------------------|--|
| имейл              |  |
| парола             |  |
| ВХОДІ              |  |
| Забравена парола:  |  |
| 6                  |  |

## 5. ОБЩ ПРЕГЛЕД НА СИСТЕМАТА

След идентификацията на потребителя, се визуализира дашборд с обща информация и бързи връзки с информация за:

- Регистрирани заявления и връзка за регистриране на ново заявление;
- Съобщения;

и специфична информация за:

• Търговец - Информация за често ползвани клиенти на търговеца.

За удобство на клиентите, в лявата част на екрана се зарежда меню за бързо управление на позицията в профила.

Менюто е съставено от основните полета, водещи до позиции в страницата:

• Потребителски профил: Достъп до Клиентския профил.

Секцията предоставя информация за регистрирания имейл и телефон за контакт с потребителя и позволява промяна на паролата за достъп до системата.

• Заявления: Достъп до Съобщения, Нова заявка и Списък със заявки.

Секции Съобщения и Списък със заявки предоставят списъчна информация, която може да се разгледа или да се предприемат действия за довършване на заявка. Секция Нова заявка отвежда до инструмента за създаване на заявка.

| Регистрирани заявки | Съобщения   | Клиенти                          |
|---------------------|-------------|----------------------------------|
| 1                   | 2           | 1                                |
| 😂 Нова заявка       | 😂 Съобщения | Списък клиенти с подадени заявки |
| отвори              | отвори      | OTBOPH                           |

### 6. СЪЗДАВАНЕ НА ЗАЯВЛЕНИЕ

За създаване на ново заявление се избира кратката връзка Нова заявка на информационната табела "Регистрирани заявки" или чрез меню "Заявки" -> "Нова заявка".

Създаването на заявление е според потребителския профил и обхваща 5 лесни стъпки.

#### 6.1. Стъпка 1: Ново заявление и бизнес данни - потребител Физическо лице

За идентифициране на клиента и извличане на основна информация е необходимо да се изпише или постави номер на Място на доставка (Място на потребление/Точка на измерване/Точка на доставка), която към момента на регистрация на заявлението е регистрирана на клиента (т.е. има активен договор с електроразпределителното дружество (ОРМ)).

Място на доставка (Място на потребление/Точка на измерване/Точка на доставка) е специфичен 16 символен идентификационен код, генериран и предоставян от електроразпределителното дружество "Електроразпределителни мрежи Запад" ЕАД (ОРМ).

След поставяне на номера се избира бутон "ИЗБОР КЛИЕНТ".

! Информация за номер на Място на доставка (Място на потребление/Точка на измерване/Точка на доставка) може да получите от доставчика си или от електроразпределителното дружество.

! Ако сте клиент на "Електрохолд Продажби" ЕАД може да проверите номера на Място на доставка (Място на потребление/Точка на измерване/Точка на доставка) във всяка издадена фактура.

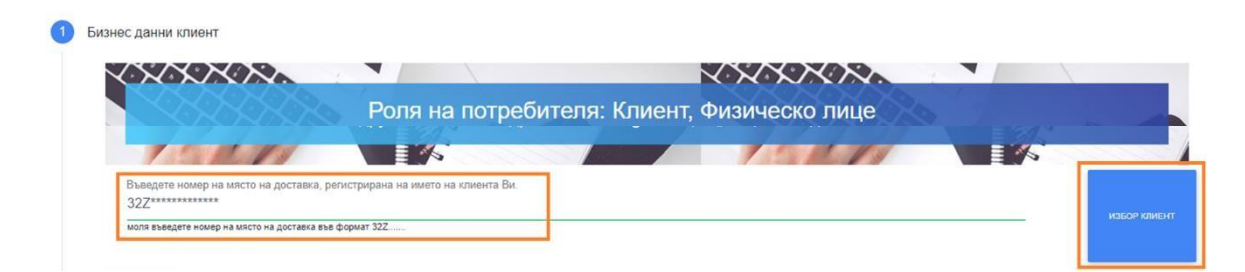

Системата извежда информация за Бизнес данните на клиента, които са необходими за подаване на заявлението. Задължителни за допълване са данните за:

- Номер на лична карта (ЛК);
- Дата на издаване на ЛК;
- Организация, издала документа;
- Имена на лице за контакт;
- Телефон за контакт;
- Имейл за контакт.

! В случай, че заредените данни не са актуални, е необходимо да се свържете с "Електрохолд Продажби" ЕАД, за да се извърши корекцията им. За контакт може да използвате форма Пишете ни на интернет страницата ни (www.electrohold.bg/sales) или имейл: sales@electrohold.bg.

След допълване на необходимите данни се избира бутон "ПРОДЪЛЖИ".

| Селище        | Адрес за контакт                     | Пощко                          |
|---------------|--------------------------------------|--------------------------------|
| SUKKETH       | номер на лична карта                 | дата издаване на ЛК            |
| АВР издало ЛК | Имена на лице за контакт по Договора | Телефон за контакт по Договора |
|               |                                      | Имейл за контакт по Договора   |

#### 6.2. Стъпка 1: Ново заявление и бизнес данни - потребител Юридическо лице

За идентифициране на клиента и извличане на основна информация е необходимо да се изпише или постави номер на Място на доставка (Място на потребление/Точка на измерване/Точка на доставка), която към момента на регистрация на заявката е регистрирана на клиента. (т.е. клиентът трябва задължително да има активен договор с електроразпределителното дружество (ОРМ)).

Място на доставка (Място на потребление/Точка на измерване/Точка на доставка) е специфичен 16 символен идентификационен код генериран и предоставян от

електроразпределителното дружество "Електроразпределителни мрежи Запад" ЕАД (OPM).

След поставяне на номера се избира бутон "ИЗБОР КЛИЕНТ".

! Информация за номер на Място на доставка (Място на потребление/Точка на измерване/Точка на доставка) може да получите от доставчика си или от електроразпределителното дружество.

! Ако сте клиент на "Електрохолд Продажби" ЕАД може да проверите номера на Място на доставка (Място на потребление/Точка на измерване/Точка на доставка) във всяка издадена фактура.

|                                      |                                      | NOXOXAXAX               |         |
|--------------------------------------|--------------------------------------|-------------------------|---------|
|                                      | Роля на потребителя: Н               | Клиент, Юридическо лице |         |
| 191011                               |                                      |                         |         |
| Въведете номер на място на доставка, | регистрирана на името на клиента Ви. |                         | ИЗБОР К |

Системата извежда информация за Бизнес данните на клиента, които са необходими за подаване на заявлението. Задължителни за допълване са данните за:

- Имена на лице за контакт;
- Телефон за контакт;
- Имейл за контакт.

! В случай, че заредените данни не са актуални, е необходимо да се свържете с "Електрохолд Продажби" ЕАД, за да се извърши корекцията им. За контакт може да използвате форма Пишете ни на интернет страницата ни (www.electrohold.bg/sales) или имейл: sales@electrohold.bg.

След допълване на необходимите данни се избира бутон "ПРОДЪЛЖИ".

| Селище                               | Адрес за контакт               | Пощ.кор                               |
|--------------------------------------|--------------------------------|---------------------------------------|
| ENKIEFH                              | Корпоративен представител      |                                       |
| бмейл за контакт                     |                                | Телефон на корпоративния представител |
| 1мена на лице за контакт по Договора | Телефон за контакт по Договора | Имейл за контакт по Договора          |

#### 6.3. Стъпка 1: Ново заявление и бизнес данни - потребител Търговец

За идентифициране на клиента и извличане на основна информация е необходимо да се изпише или постави номер на Място на доставка (Място на потребление/Точка на измерване/Точка на доставка), която към момента на регистрация на заявката е регистрирана на клиента. (т.е. клиентът трябва задължително да има активен договор с електроразпределителното дружество (ОРМ)).

Място на доставка (Място на потребление/Точка на измерване/Точка на доставка) е специфичен 16 символен идентификационен код генериран и предоставян от електроразпределителното дружество "Електроразпределителни мрежи Запад" ЕАД (ОРМ).

Допълнителен задължителен реквизит за попълване е ЕИК или ЕГН на клиента, за който ще се регистрира заявлението.

След поставяне на номерата се избира бутон "ИЗБОР КЛИЕНТ".

! Ако се регистрира повторна заявка за клиент, за който вече е била генерирана заявка, същият може да се избере от падащото меню "Моля изберете клиент".

! Информация за номер на Място на доставка (Място на потребление/Точка на измерване/Точка на доставка) може да получите от доставчика си или от електроразпределителното дружество.

! Ако сте клиент на "Електрохолд Продажби" ЕАД може да проверите номера на Място на доставка (Място на потребление/Точка на измерване/Точка на доставка) във всяка издадена фактура.

|                    |                                                            |                           |                                                                | 1    |           |
|--------------------|------------------------------------------------------------|---------------------------|----------------------------------------------------------------|------|-----------|
|                    |                                                            | Роля на потр              | ебителя: Търговец                                              |      |           |
| 100                |                                                            | C /                       |                                                                |      |           |
| Моля избере        | те клиент                                                  |                           |                                                                |      |           |
| Моля изберете от п | адащото меню клиент. Данните за него <mark>щ</mark> е бъд: | ат попълнени автоматично. |                                                                |      |           |
| _                  |                                                            |                           |                                                                |      |           |
|                    | цете номер на място на доставка                            | а, регистрирана на        | БУЛСТАТ/ЕГН на клиента                                         |      |           |
| Въвед              |                                                            | ar 327                    | моля въведете БУЛСТАТ или ЕГН на юридическото/физическото лице | r sa | ИЗБОР КЛИ |

Системата извежда информация за Бизнес данните на клиента, които са необходими за подаване на заявлението. Задължителни за допълване са данните за:

- Клиент Физическо лице Данни за контакт на клиента за бъдещо управление на договора:
  - о Имена на лице за контакт;
  - о Телефон за контакт;
  - о Имейл за контакт.
- Клиент Юридическо лице Данни за контакт на клиента за бъдещо управление на договора:
  - о Имена на лице за контакт;
  - о Телефон за контакт;
  - о Имейл за контакт.

! В случай, че заредените данни не са актуални, е необходимо да се свържете с "Електрохолд Продажби" ЕАД, за да се извърши корекцията им. За контакт може да използвате форма Пишете ни на интернет страницата ни (www.electrohold.bg/sales) или имейл: sales@electrohold.bg.

След допълване на необходимите данни се избира бутон "ПРОДЪЛЖИ".

| Селице                               | Адрес за контакт               | Поц ко                                |
|--------------------------------------|--------------------------------|---------------------------------------|
| ЕИК/ЕГН                              | Корпоративен представител      |                                       |
| Имейл за контакт                     |                                | Телефон на корпоративния представител |
| Имена на лице за контакт по Договора | Телефон за контакт по Договора | Имейл за хонтакт по Договора          |

## 6.4. Стъпка 2: Ново заявление - Данни обекти

На стъпка 2 потребителите посочват и избират местата на потребление, които ще бъдат включени към заявлението.

Процесът и изгледът са идентични за потребители тип Физическо лице, Юридическо лице и Търговец.

При първоначалния достъп се извеждат всички регистрирани места на потребление, които към момента са активни към клиента (имат активен договор към OPM).

Списъкът съдържа информация за Място на доставка; Адрес на място на доставка; дали е регистрирана на името на клиента или на друго лице; дали клиентът има регистрирано съгласие с ОУ на ДПИ за даденото място на доставка.

Потребителят маркира индивидуални места на доставка за включване в заявлението или избира опция "Избери всички…".

! Места на доставка, за които е отбелязано че клиентът има вече съгласие, не могат да бъдат маркирани и подадени за повторно.

! Опресняването на информацията между Приложението "е-заявка за ДПИ" и основната система на дружеството е не по-кратко от 24 часа.

| 101 | entities                 |                                                                           |                 | Search.    |
|-----|--------------------------|---------------------------------------------------------------------------|-----------------|------------|
|     | Място на доставка        | 1. Адрес                                                                  | Регистрирано на | 1 дпи      |
| D   | 32Z <sup>-</sup>         | СОФИЯ бул.                                                                | Друго лице      | да         |
| )   | 32Z                      | КЮСТЕНДИЛ ул.                                                             | Друго лице      | не         |
| )   | 32Z                      | СОФИЯ ул.                                                                 | Клиент          | не         |
|     | Място на доставка        | Адрес                                                                     | Регистрирано на | дпи        |
| IOV | ving 1 to 3 of 3 entries |                                                                           |                 | Previous 1 |
|     | м                        | оля въведете място на доставка (PoD), който не присъства в горният списък |                 | робари     |

Потребителят може да добави място на потребление, което към момента не е регистрирано на клиента (клиентът няма активен договор към ОРМ за посоченото място

на доставка). За целта мястото на доставка се изписва или се поставя в полето "Моля въведете място на доставка (PoD), който не присъства в горния списък" и се избере бутон "ДОБАВИ".

моля въведете място на доставка (PoD), който не присъства в горният списък

След приключване с обработката на местата на доставка потребителят избира бутон "ПРОДЪЛЖИ" за преминаване към следващата стъпка.

#### 6.5. Стъпка 3: Ново заявление – Създаване и подпис на документи

На тази стъпка се генерират необходимите документи за подаване на заявление.

След генериране, документите се подписват отдалечено с КЕП.

Процесът и изгледът са идентични за потребители тип Физическо лице, Юридическо лице и Търговец.

За създаване на документите се избира бутон "СЪЗДАВАНЕ НА ДОКУМЕНТИ".

| 3 | Създаване и подпис на документи                                                                               |
|---|----------------------------------------------------------------------------------------------------|
|   | Документи                                                                                                    |
|   | Създаване на документи<br>Изберете Създаване на документи, за да създадете необходимите за заявката документи |
|   | Създаване на документи                                                                                        |
|   | назад                                                                                                    |

След създаване, документите подлежат на подпис. За целта системата извежда информация за активните потребителски сертификати към дадения момент.

Потребителят избира сертификат като, при необходимост, сменя първоначално заредения от падащото меню – списък.

След избиране на сертификат за подпис се избира бутон "ПОДПИШИ ДОКУМЕНТИ".

добави

| Іокументи                                                 |                                                                                                    |
|-----------------------------------------------------------|----------------------------------------------------------------------------------------------------|
| Създаване на докуме                                       | ти                                                                                                    |
| зберете Създаване на докум                                | нти, за да създадете необходимите за заявката документи                                                                                                    |
| Іодписване                                                |                                                                                                    |
| одписване на докум                                        | нти                                                                                                    |
| а да подлишете цифрово дои<br>регледате и запишете локали | лментите е необходимо да изберете Вашия сертификат за подписване и да изберете бутон Подлици документите. След подписване имате възможност да ги<br>о на Вашия компютър. За изпращане на заявката е необходимо да преминете към следващата стъпка чрез бутон Продължи. |
| Избор на сертиф                                           | кат за подпис                                                                                                    |
| <u></u>                                                   | ssued by B-Trust Operational Qualified CA) V                                                                                                    |
| подпици докуме                                            | ОПРЕСНИ СПИСЪК СЕРТИЗИКАТИ                                                                                                    |
|                                                           |                                                                                                    |

Системата инициира подписване чрез WEB PKI и иска потвърждение за ползване на сертификата. Избира се опция "Allow".

| Създаване на документи                 |                                                                   |  |
|----------------------------------------|-------------------------------------------------------------------|--|
| Изберете Създаване на документи, за да | Security Alert.                                                   |  |
|                                        | A website is trying to perform <i>multiple</i> digital signatures |  |
|                                        | with one of your personal certificates.                           |  |
| Подписване на документи                | Website: dpi.cez.bg                                               |  |
|                                        | Certificate:                                                      |  |
| Избор на сертификат за г               | Number of signatures: 2                                           |  |
|                                        | Don't ask again for this website and certificate                  |  |
|                                        |                                                                   |  |

Извежда се екран за въвеждане на ПИН за потвърждение на подписа.

Системата извежда индикация за статуса на подписването.

Потребителят избира опция "ПРОДЪЛЖИ".

| Подписване                                                                                                    |   |
|----------------------------------------------------------------------------------------------------|---|
| Подписване на документи                                                                                                    |   |
| За да подпишете цифрово документите е необходимо да изберете Вашия сертификат за подписване и да изберете бутон Подпиши документите : |   |
| Mañan un contumuent de pontius                                                                                                    |   |
| (issued by B-Trust Operational Qualified CA) >                                                                                        |   |
|                                                                                                    |   |
| Подписването приключи услешно                                                                                                    | 3 |
|                                                                                                    |   |
|                                                                                                    |   |

### 6.6. Стъпка 4: Ново заявление – Изпращане на заявка

На тази стъпка се добавят допълнителни релевантни документи или пълномощни и заявката се изпраща за обработка.

Процесът и изгледът са идентични за потребители тип Физическо лице, Юридическо лице и Търговец.

! За потребител Търговец, добавянето на пълномощно е задължително. В случай на преупълномощаване е необходимо да се добавят всички релевантни пълномощни.

! Всички прилагани документи е необходимо да бъдат електронно подписани от потребителя.

За добавяне на документ е необходимо да се ползва зоната за поставяне на документи (drag & drop) или чрез натискане на (кликване върху) зоната за отваряне на екрана за напиране и посочване на файл за прикачване.

След добавяне на всички необходими документи потребителят избира бутон "ПОДАВАНЕ НА ЗАЯВКА".

Системата изпраща заявката за обработка от страна на "Електрохолд Продажби" ЕАД.

| tooso sosseesu soowaaut            |                                              | Recent                                |                                   |                 |
|------------------------------------|----------------------------------------------|---------------------------------------|-----------------------------------|-----------------|
| Тълномощно                         |                                              | 100                                   |                                   |                 |
|                                    |                                              | 1-                                    |                                   |                 |
| Моля, поставете документа (drop) т | ук или натиснете, за да изберете PDF докумен | нта за прикачване. Моля, имайте в пре | адвид, че документите трябва да с | а предварително |

### 7. ПРЕГЛЕД НА СЪЗДАДЕНО ЗАЯВЛЕНИЕ

След достъп до меню Списък заявления потребителят може да прегледа вече изпратени заявления, техният статус на обработка, изпратени съобщения, както и да довърши заявление, което не е изпратено след етап Генериране на документи.

Възможните статуси на заявките са:

- В процес на създаване: Създадено, но незавършено заявление и все още не предадено за подпис от страна на "Електрохолд Продажби" ЕАД. След избор на заявлението може да добавите липсващите документи и да ги изпратите за обработка. Заявленията в този статус се пазят в историята Ви до 7 (седем) дни от създаването им. След изтичане на срока се премахва от историята и не могат да бъдат довършени.
- Изпратен за обработка: Заявлението е създадено и изпратено за подпис от • страна на "Електрохолд Продажби" ЕАД.
- Обработва се: Заявлението е в процес на обработка от страна на служител на "Електрохолд Продажби" ЕАД.
- Приет и подписан: Заявлението е било прегледано от служител на "Електрохолд • Продажби" ЕАД и документите са подписани. След избор на заявлението може да прегледате и свалите подписаните документи.
- Отказан: Заявлението е било прегледано от служител на "Електрохолд Продажби" ЕАД, но документите не са били подписани. В съобщенията към заявката е предоставен мотивиран отказ.

| how 10 | <ul> <li>✓ entries</li> </ul> |                  | Search:                 |             |              |                       |
|--------|-------------------------------|------------------|-------------------------|-------------|--------------|-----------------------|
| 42 \$  | 11 Заявка \$                  | 1⊥ Дата заявка ≑ | 1 Регистрирана заявка ≑ | 1⊥ Клиент ≑ | 1↓ Брой тд ≑ | 1↓ Статус \$          |
| 5      | 368                           | 2020-12-02       |                         |             | 2            | в процес на създаване |
| 4      | 370                           | 2020-12-02       |                         |             | 2            | в процес на създаване |
| 3      | 405                           | 2020-12-04       |                         |             | 1            | в процес на създаване |
| 2      | 407                           | 2020-12-04       |                         |             | 1            | в процес на създаване |
| 1      | 425                           | 2020-12-04       |                         |             | 1            | в процес на създаване |
| 0      | 448                           | 2020-12-10       |                         |             | 1            | в процес на създаване |
| 9      | 449                           | 2020-12-10       | 1201000001              |             | 1            | приет и подписан      |
| 8      | 455                           | 2020-12-11       |                         |             | 1            | отказан               |
| 7      | 457                           | 2020-12-11       |                         |             | 1            | обработва се          |
| 6      | 458                           | 2020-12-11       |                         |             | 1            | обработва се          |

За преглед на дадено заявление е необходимо същото да бъде избрано. Системата извежда допълнителната информация за заявлението под списъчната таблица. Ако липсва приложен документ, системата Ви информира за липсата му и позволява да се добави чрез системата за поставяне/добавяне на документи (drag & drop) зоната. След добавяне на документа се активира опцията за изпращане и завършване на заявление.

## 8. ПРИЛОЖЕНИЯ

УКАЗАНИЯ ЗА ИНСТАЛИРАНЕ НА WEB РКІ ПЛЪГИН

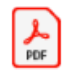

УКАЗАНИЯ ЗА ИНСТАЛИРАНЕ НА W